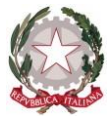

## Istituto di Istruzione Secondaria Superiore ''Archimede''

Via Sipione, 147 - 96019 Rosolini (SR) Tel.0931/502286 – Fax: 0931/850007 e-mail: <u>sris017003@istruzione.it</u> - <u>sris017003@pec.istruzione.it</u> C.F. 83001030895 - Cod. Mecc. SRIS017003 Codice Univoco Ufficio: UF5C1Y <u>www.istitutosuperiorearchimede.edu.it</u>

Circolare n. 184 del 07/02/2020

Ai genitori

Agli studenti e alle studentesse

Ai docenti

Oggetto: Pagella scolastica on line I quadrimestre a.s. 2019/2020

Si comunica che, dal 17 febbraio 2020 saranno disponibili sul registro online, le **pagelle scolastiche** del primo quadrimestre e le **eventuali comunicazioni personalizzate** per le famiglie sul rendimento scolastico.

Per accedere è necessario disporre del codice utente e della password del registro elettronico ARGO. Coloro che fossero sprovvisti delle credenziali sono pregati di **richiederle** presso gli uffici di Via Sipione 147, secondo gli orari di segreteria.

La procedura per aprire il documento è descritta nelle istruzioni allegate alla presente circolare.

Il Dirigente Scolastico

Firma autografa omessa ai sensi dell'art.3 D.Lgs 39/1993

## Istruzioni per scaricare la pagella online

Accesso da sito web

- 1. Collegarsi al sito web del registro elettronico. http://www.sg20669.scuolanext.info/
- 2. Inserire le proprie credenziali di accesso
- 3. Andare nella sezione DOCUMENTI e cliccare sull'icona del Pagellino contrassegnata dalla sigla "PAG." di colore VERDE

| ∝ Argo - Famiglia<br>← → C ☆ | po | x +                                                                                                    |
|------------------------------|----|----------------------------------------------------------------------------------------------------|
| ARGO                         | S  | CUOLANEXT I ISTITUTO SUPERIORE "ARCHIMEDE"<br>VIA SIPIONE 147 - ROSOLINI                                                                                                    |
| Servizi Alunno               |    | Alunno:                                                                                                    |
| Servizi Classe               |    | Classe:                                                                                                    |
| Pag.                         |    | informiamo gli utenti che e adesso scancabile la nuova app per dispositivi mobili. Venite a<br>scoprire Didup Famiglia sugli store Android a Apple!<br>Il codice scuola da utilizzare per accedere all'app è SG20669, utente e password<br>sono quelle utilizzate per accedere a questa applicazione. |
|                              | •  |                                                                                                    |

4. Selezionare il periodo "PRIMO QUADRIMESTRE" e premere CONFERMA

| 🚥 Argo - Famiglia |      | × +                                                                                       |                                                                                 |                              |                 |        |      | -             |          | ×                 |
|-------------------|------|-------------------------------------------------------------------------------------------|---------------------------------------------------------------------------------|------------------------------|-----------------|--------|------|---------------|----------|-------------------|
| ← → C ☆           | 🗎 po | taleargo.it/argoweb/fami                                                                  | glia/index.jsf#                                                                 | <b>0</b> ₩ ☆                 | a #             | 0      | 0    | f 📀           | 🖌   😉    | 1                 |
| ARGO              | 8    | CUOLANEXT                                                                                 | I ISTITUTO SU<br>VIA SIPIONE 14                                                 | JPERIORE "A<br>47 - ROSOLIN  | ARCHIMEDI<br>NI |        |      |               |          |                   |
| Servizi Alunno    | ۲    | Alunno:                                                                                   |                                                                                 |                              |                 |        |      |               |          |                   |
| Servizi Classe    | ٠    | Classe:                                                                                   |                                                                                 |                              |                 | -      |      |               |          |                   |
| Pag.              |      | scoprire Didup Famiglia sug<br>Il codice scuola da utilizza<br>sono quelle utilizzate per | ili store Android a Applel<br>are per accedere all'app<br>accedere a questa app | p è SG20669, u<br>licazione. | utente e pas    | sword  | ► Go | <br>ogle play | Availabl | e on the<br>Store |
| Pag. Rel.         |      | Scelta Periodo Periodo Classe: PR                                                         | IMO QUADRIMESTRE                                                                |                              |                 | ×<br>7 |      |               |          |                   |
|                   |      |                                                                                           |                                                                                 |                              | ✓ Con           | ferma  |      |               |          |                   |
| Utilità           | •    |                                                                                           |                                                                                 |                              |                 |        |      |               |          |                   |

 cliccare su STAMPA PAGELLINO per scaricare la pagella in formato pdf", quindi mettere il segno di spunta su "PRESA VISIONE" e poi cliccare su "CONFERMA PRESA VISIONE

| 🚥 Argo - Famiglia |          | ×            | +                                          |                                    |              |                 |    |   |    |   |   |   | × |
|-------------------|----------|--------------|--------------------------------------------|------------------------------------|--------------|-----------------|----|---|----|---|---|---|---|
| ← → C ∆           | 🗎 por    | rtaleargo.it | t/argoweb/far                              | niglia/index.jsf#                  | <b>0</b> • ☆ | <b>a</b> #      | 0  | 0 | 13 | ۰ | • | • | : |
| ARGO              | SI       | CUOLAN       | IEXT                                       | I ISTITUTO S<br>VIA SIPIONE S      | UPERIORE #4  | ARCHIMEDE<br>II |    |   |    |   |   |   |   |
| ervizi Alunno     |          | Alunn        | o:                                         |                                    |              |                 |    |   |    |   |   |   |   |
| ervizi Classe     |          | Class        | e:                                         |                                    |              |                 | -  |   |    |   |   |   |   |
|                   | 8-<br>1. | sono que     | Pagellino (<br>Pag.<br>Stampa<br>Pagellino | on Line<br>Pin:<br>✔ Presa Visione | aliaasiana   |                 | ×  |   |    |   |   |   |   |
| tilità            | •        |              |                                            | [                                  | ✔ Conferma   | Presa Visior    | Ie |   |    |   |   |   |   |

6. Cliccare sull'icona della bacheca come mostrato in figura.

| 🚥 Argo - Famiglia   |         | × +                                                                                |                                                              |                                                                              |                                                       |               |                     |                  |      |         | _ |                    | ×              |
|---------------------|---------|------------------------------------------------------------------------------------|--------------------------------------------------------------|------------------------------------------------------------------------------|-------------------------------------------------------|---------------|---------------------|------------------|------|---------|---|--------------------|----------------|
| ← → C ☆             | portale | argo.it/argoweb                                                                    | /famiglia/                                                   | index.jsf#                                                                   | 0-7 3                                                 | ۲ <b>آ</b>    | #                   | 0                | 0    | ø       | 9 | 1 😦                | :              |
| A R G O<br>software | scu     | DLANEXT                                                                            | P                                                            | I ISTITUTO<br>VIA SIPIONE                                                    | SUPERIORE<br>147 - ROSOI                              | "ARCHI<br>INI | IMEDE               |                  |      |         |   |                    |                |
| Servizi Alunno      | •       | Alunno:                                                                            |                                                              |                                                                              |                                                       |               |                     |                  |      |         |   |                    |                |
| Servizi Classe      | •       | Classe:                                                                            |                                                              |                                                                              |                                                       |               |                     | -                |      |         |   |                    |                |
| Pag.                |         | formiamo gli utenti<br>oprire Didup Fami<br>codice scuola da<br>no quelle utilizza | che è adess<br>glia sugli sto<br>utilizzare p<br>te per acce | so scaricabile la<br>re Android a App<br>er accedere all'<br>dere a questa a | nuova app per<br>ole!<br>app è SG2066<br>pplicazione. | dispositiv    | ri mobili<br>e pass | . Venite<br>word | Goog | le play |   | Available<br>App S | on the<br>tore |
| Utilità             | T       |                                                                                    |                                                              |                                                                              |                                                       |               |                     |                  |      |         |   |                    |                |

7. Controllare la presenza di **comunicazioni personalizzate** da parte della scuola cliccando su BACHECA DOCUMENTI PERSONALI, ricordando di cliccare su

## PRESA VISIONE.

| ← → C û ê portalearg                                 | +<br>io.it/argoweb/famiglia/index.jsf#                                  | 야 ☆ 🗐                              | # 🛛          | 00, G      |   | • |   | ×  |
|------------------------------------------------------|-------------------------------------------------------------------------|------------------------------------|--------------|------------|---|---|---|----|
| AIRIGIO contor<br>Bacheca<br>Bacheca                 |                                                                         | PERIORE "ARCHI                     | MEDE"        |            |   |   | , | ×  |
| See Bacheca Scuola<br>Bacheca documenta<br>personali | Messaggio:<br>Feb/20 File fac-simile is<br>9resa conferma p<br>Visione: | ttera comunicazione<br>esa visione | debito forma | ativo .pdf | 3 |   |   | e. |

Accesso da smartphone tramite l'App ARGO FAMIGLIA

1. Andare su DOCUMENTI ALUNNO

| ARCHIMEDE - ROSOLINI    |
|-------------------------|
| Cosa è successo Oggi?   |
| Assenze giornaliere     |
| 🐷 Voti giornalieri      |
| 📴 Note disciplinari     |
| 🥶 Compiti assegnati     |
| 📴 Argomenti lezione     |
| 💟 Promemoria classe     |
| 📒 Ricevimento docenti   |
| 🐻 Bacheca               |
| 🖉 Documenti alunno      |
| 🕫 Dati anagrafici       |
| Scuola: sg20669 Utente: |

2. Scaricare il documento relativo alla PAGELLA ed alla EVENTUALE COMUNICAZIONE PERSONALIZZATA, mettendo la spunta su PRESA VISIONE.